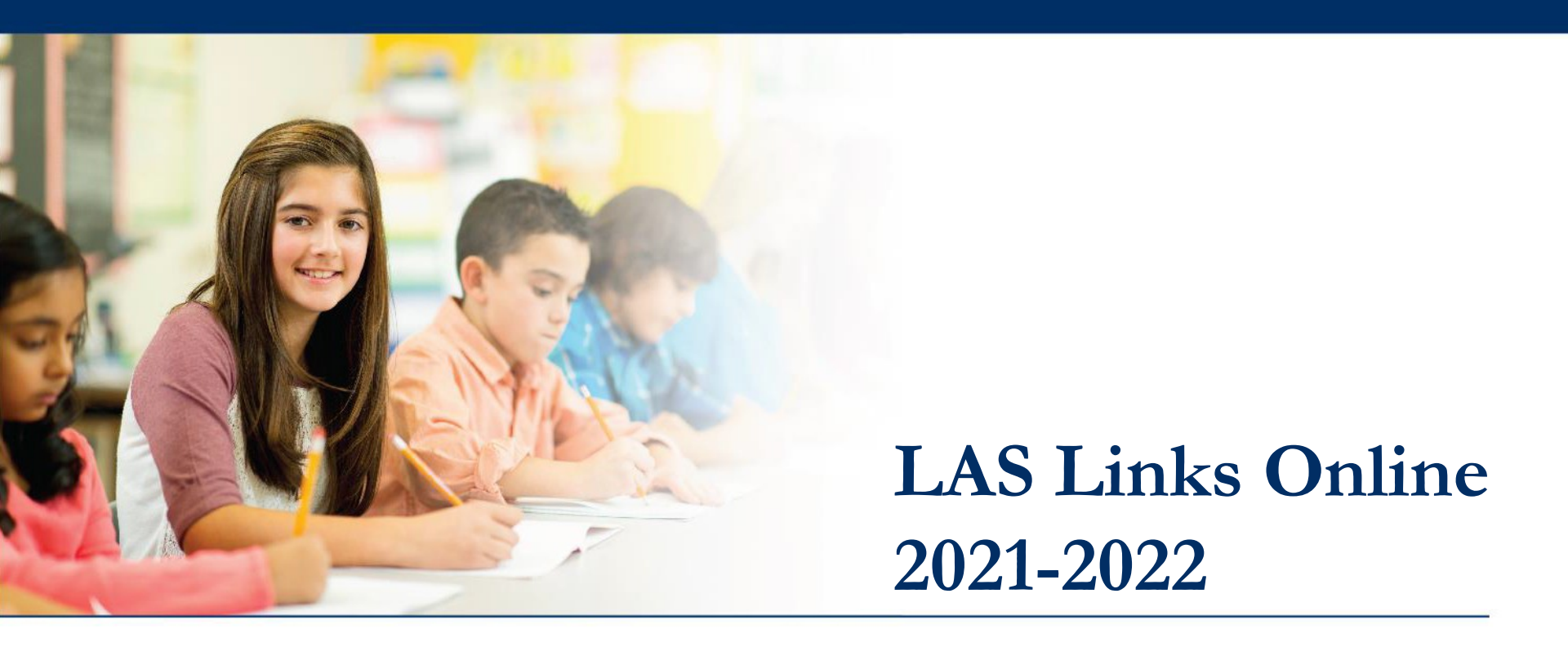

## Test Session Scheduling Using Optional Test Monitoring Application

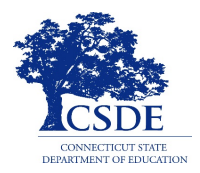

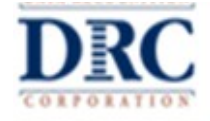

#### **DRC INSIGHT Portal Access**

#### DRCINSIGHT

|                      | Data Recognition Corporation (DRC) welcomes LAS Links educators to eDIRECT!                                                                                          |
|----------------------|----------------------------------------------------------------------------------------------------|
| DRCANSIONI           | This website enables you to quickly and easily access all test administration tools in one location, from test preparation reporting of your LAS Links test results. |
| Username             | To access your reports, authorized district and school personnel need to log onto the secure site with their e-mail addres                                           |
| EPMALL4184@gmail.com | password, to tog on, press the <b>Log on</b> link in the upper right of this page.                                                                                   |
| Password             | To find out more information about LAS Links, select the <b>General Information</b> link under <b>All Applications</b> at the top of t                               |
| Show Text            | page. Then select <b>Documents</b> .                                                                                                    |
|                      | ACCESS ONLINE TOOLS TRAINING WITH GOOGLE CHROME                                                                                                    |
| Sign in              | Publicly accessible versions of the Online Tools Training are available. Please copy the link below into Google Chrome to                                            |
| E-mark user and 2    | these practice opportunities. Note that Google Chrome is the only supported browser for this public version of the Onlir Training.                                   |

Use the LAS Links DRC INSIGHT portal for secure test administrative functions such as rostering students, creating test sessions, scoring student responses, and for On-Demand reporting.

#### **Test Monitoring Application Permission**

The Test Monitoring Application is **optional** for in-person testing.

- If you were provided permission for the Test Monitoring Application (TMA) last year, that permission carries over. Contact your ELAC to confirm or request permission.
- ELACs should assign the Test Monitoring – Access permission to Test Administrators as applicable.
- Access Test Monitoring Application in My Applications
   > Test Administration> Test Monitoring

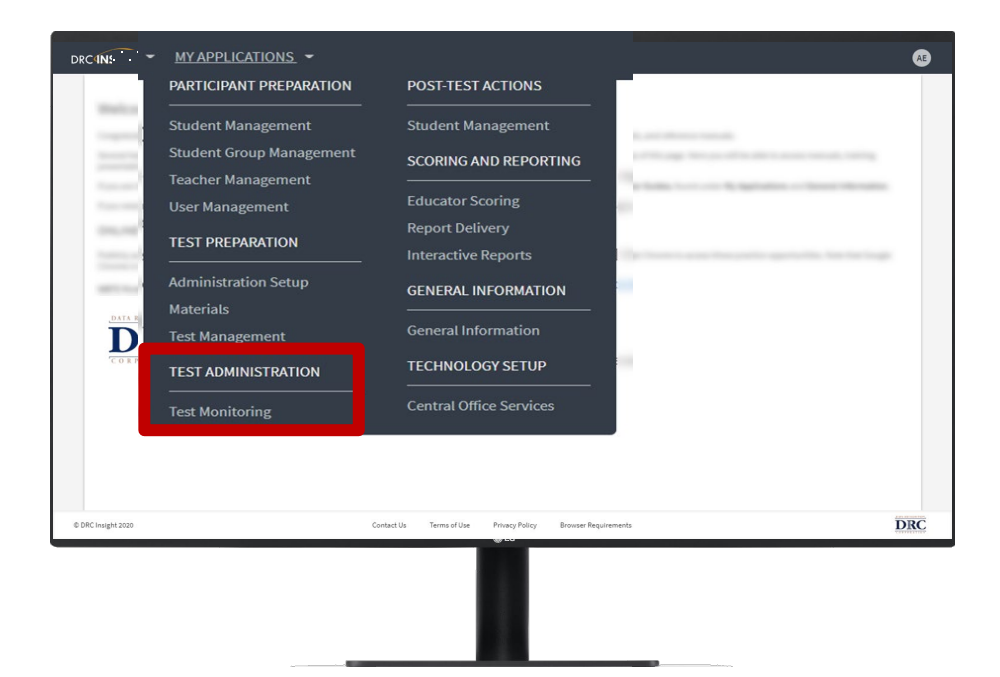

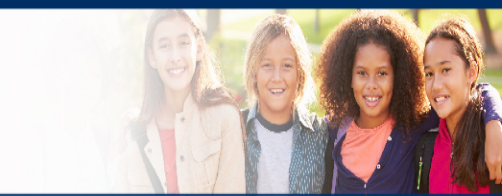

# Scheduling a New Test Session Using Optional Test Monitoring Application

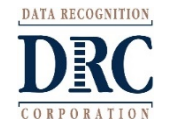

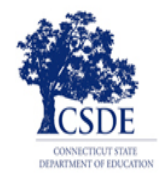

#### **Schedule a Test Session**

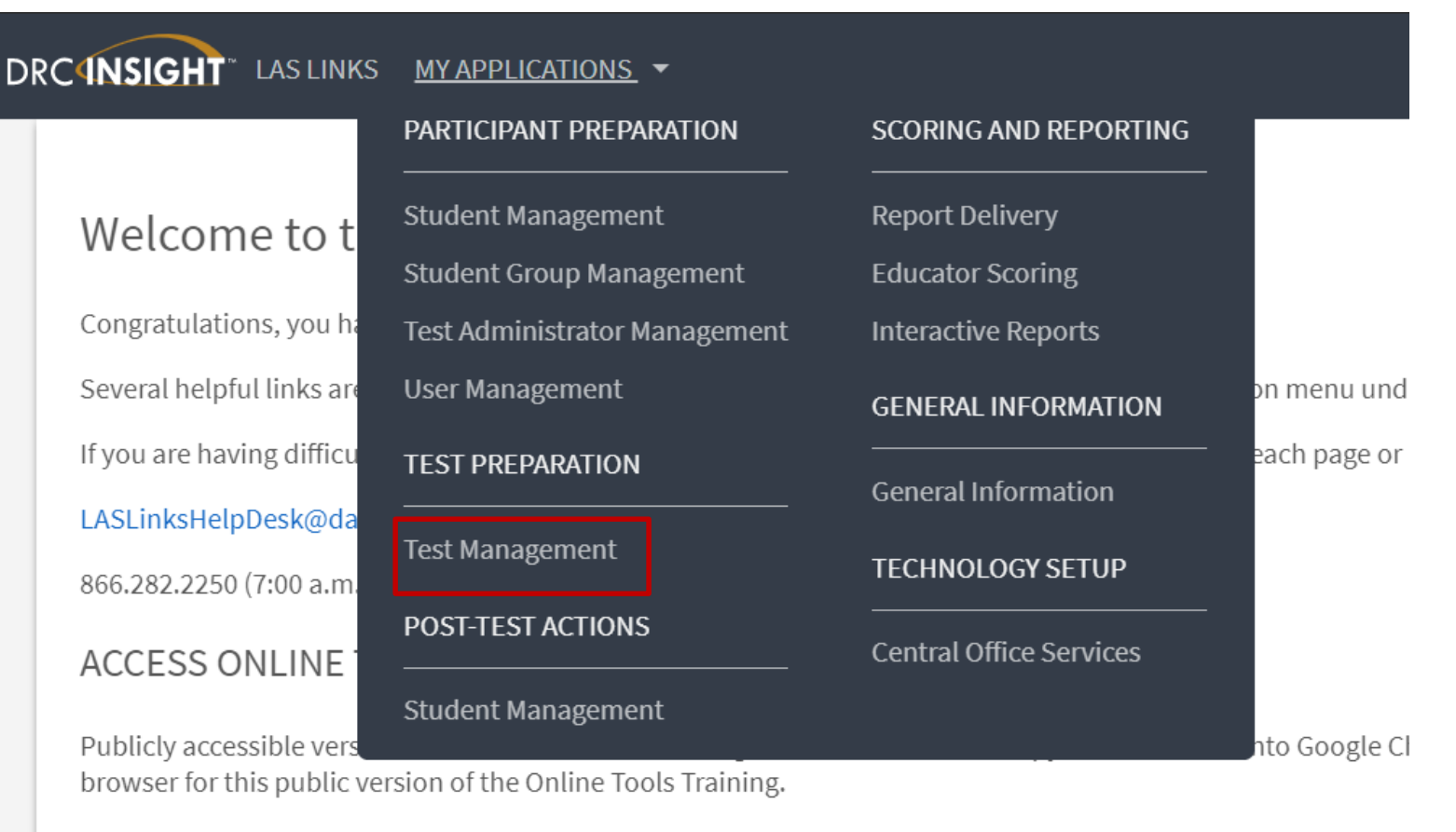

WBTE Portal: https://wbte.drcedirect.com/LL/portals/ll

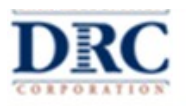

#### Manage Test Sessions: Schedule Test Sessions

To add a session, choose **District** and **School** (as applicable) from the drop-down menu, then click **Add Session**, found at the bottom of the

| page. | Test Management Manage Test Sessions                                                                                                    |
|-------|----------------------------------------------------------------------------------------------------|
|       |                                                                                                    |
|       | Test Sessions                                                                                                    |
|       | Manage Test Sessions Upload Multiple Test Sessions                                                                                                    |
|       | Instructions                                                                                                    |
|       | * Indicates required fields                                                                                                    |
|       | Administration     District     School       LAS Links         SAMPLE DISTRICT - 412345(         SAMPLE SCHOOL 1 - 012345                                               |
|       | Last Name Student ID                                                                                                    |
|       | Session Test Administrator Scoring Option (All) (All)                                                                                                    |
|       | LAS Links Form Assessment                                                                                                    |
|       |                                                                                                    |
|       | Date Range FROM: Date Range TO:                                                                                                    |
|       | Show Sessions Print All Tickets                                                                                                    |
|       | Sessions Status Summary                                                                                                    |
|       | <sup>⊕</sup> Instructions                                                                                                    |
|       | Session Detail                                                                                                    |
|       | Select         District         School         Session Name         Assessment         Status         Begin Date         End Date         Scoring Option         Action |
|       | Choose from the above filters and click on 'Find Sessions' to view matching 'Sessions'                                                                                  |
|       | Add Session     Export to Excel     Unlock Selected     Unlock All     Export Student Details     Change to DRC Scored                                                  |

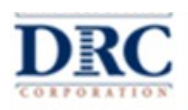

## Schedule Test Sessions with Test Monitoring Application

- 1. Uniquely name session
- 2. Choose grade band in Test Form
- 3. Choose <u>all four</u> subtests
  - Subtests **MUST** be contained in the same session to generate overall score!
- 4. Select grade within identified grade band
- Highlight the students to be added to the session and click the blue right arrow

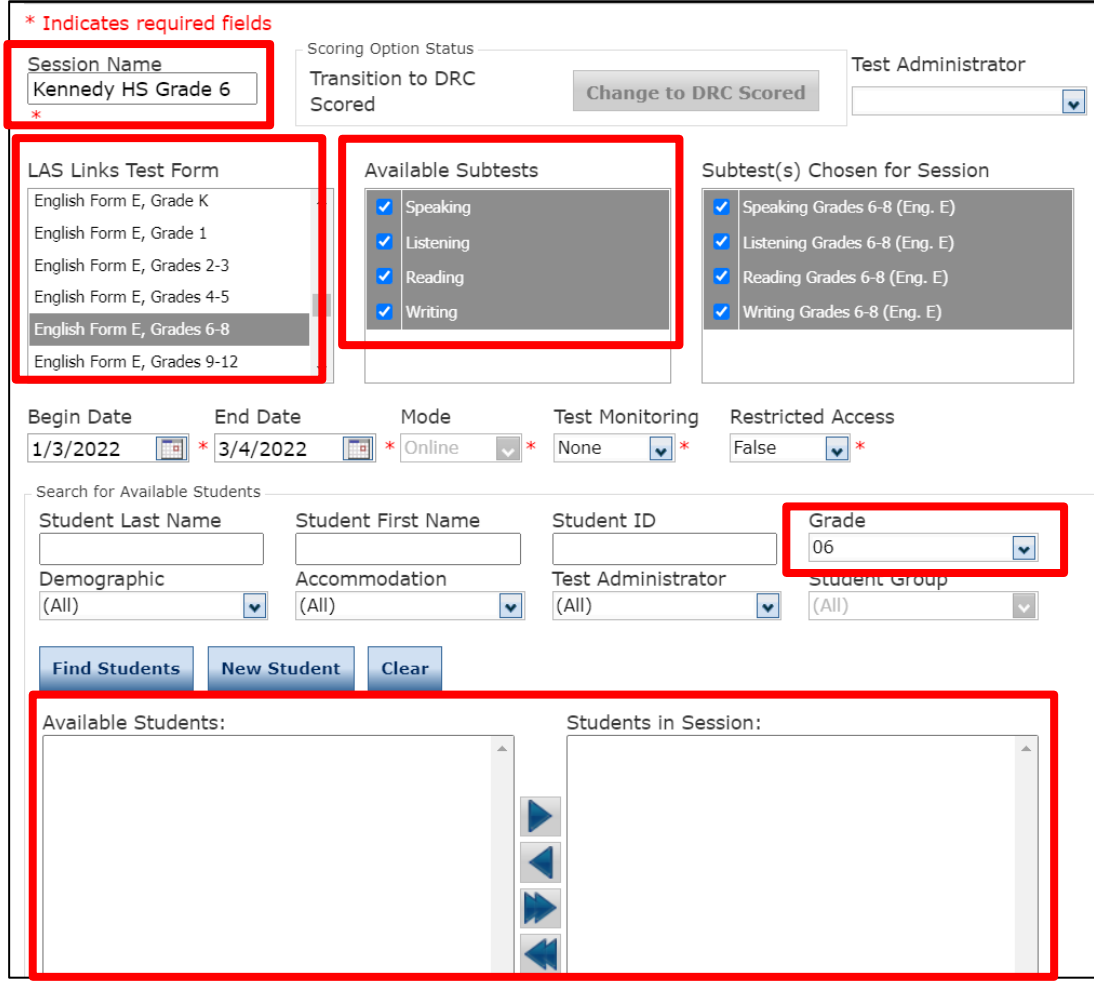

#### Continued on next page, ignore Scoring Option Status

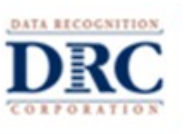

#### Schedule Test Sessions with Test Monitoring Application

**See slide 16** for all options and impacts to change the default settings to reflect the option to use the Test Monitoring Application.

- 6. To use Test Monitoring
  - Change None to Optional or Required
- 7. To set Restricted Access
  - Change False to True

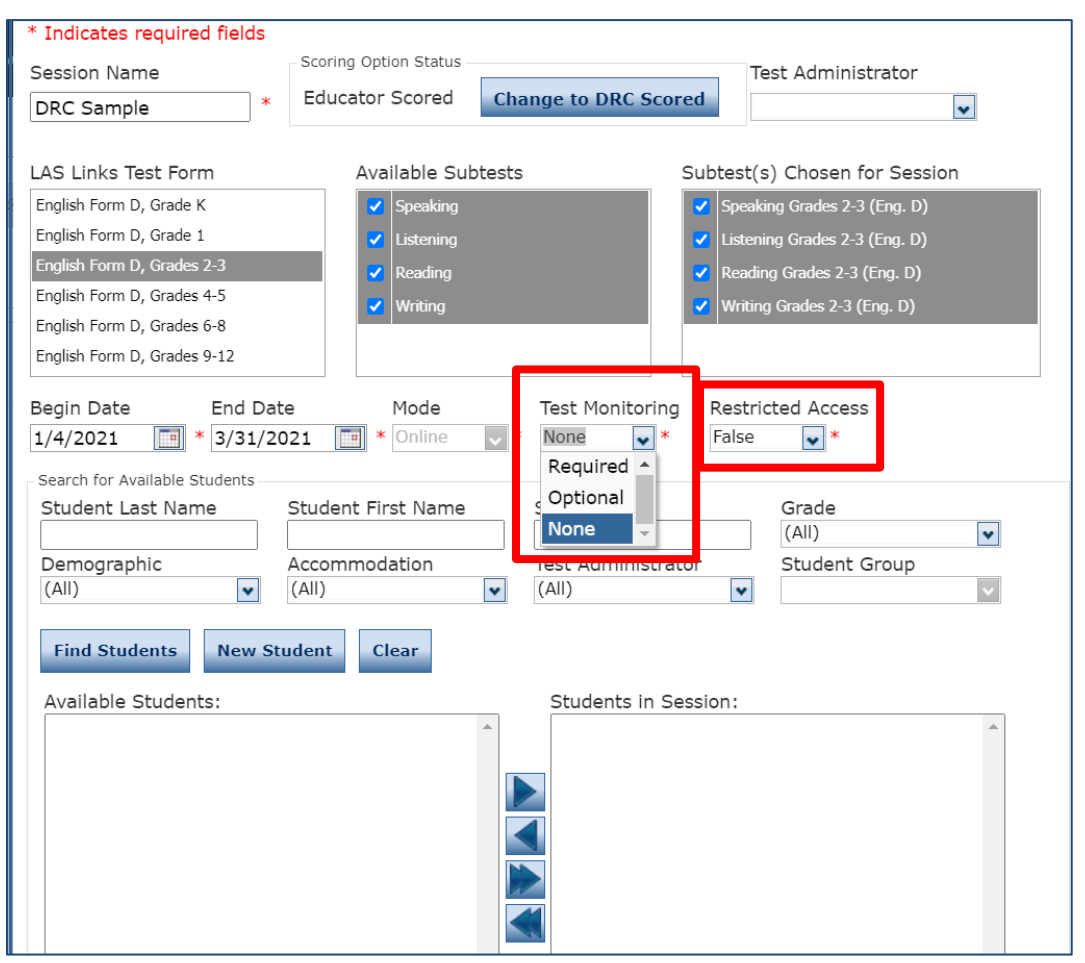

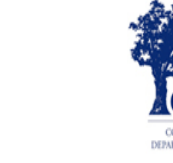

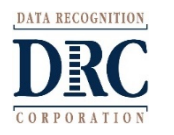

#### Generating Test Tickets Print All/Print Selected

To print all test tickets for students in a test session, click the **Print All Test Tickets** icon in the Action column of the Session Details window for the test session.

| Session Detail |                    |                    |                                   |                        |                |            |           |                 |              |
|----------------|--------------------|--------------------|-----------------------------------|------------------------|----------------|------------|-----------|-----------------|--------------|
| elect          | District           | School             | Session Name                      | Assessment             | Status         | Begin Date | End Date  | Scoring Option  | Action       |
|                | SAMPLE<br>DISTRICT | SAMPLE<br>SCHOOL 1 | Sk Eng A<br>SLRW Test<br>Session  | Grade K<br>(Eng. A)    | Not<br>Started | 1/5/2018   | 8/10/2018 | DRC Scored      | 🔽 🔁 🗋 🖉 🗙 🗙  |
|                | SAMPLE<br>DISTRICT | SAMPLE<br>SCHOOL 1 | sk copy test<br>Session           | Grade K<br>(Eng. B)    | Not<br>Started | 1/5/2018   | 9/10/2018 | DRC Scored      | 🔽 🖄 🗈 🗐 🖉 🗙  |
|                | SAMPLE<br>DISTRICT | SAMPLE<br>SCHOOL 1 | SK 9/22 EngA<br>Test Session      | Grade K<br>(Eng. A)    | Not<br>Started | 1/5/2018   | 8/10/2018 | DRC Scored      | 🔽 😫 🗋 🖆 🗶    |
|                | SAMPLE<br>DISTRICT | SAMPLE<br>SCHOOL 1 | sk 9/22<br>studgrgr6<br>ENgA TEst | Grades 6-8<br>(Eng. A) | Not<br>Started | 1/5/2018   | 9/10/2018 | Educator Scored |              |
|                | SAMPLE<br>DISTRICT | SAMPLE<br>SCHOOL 1 | ask                               | Grade K<br>(Eng. A)    | Not<br>Started | 1/5/2018   | 9/10/2018 | Educator Scored | 🔽 🔄 🗋 🖄 🗙    |
|                | SAMPLE<br>DISTRICT | SAMPLE<br>SCHOOL 1 | sk 7/17                           | Grade 1<br>(Eng. A)    | Not<br>Started | 1/5/2018   | 9/10/2018 | Educator Scored | 🔽 🔄 🗋 🖉      |
|                | SAMPLE<br>DISTRICT | SAMPLE<br>SCHOOL 1 | LL_Teach1_Eng<br>5_Listening      | Grades 4-5<br>(Eng. A) | Not<br>Started | 1/5/2018   | 9/10/2019 | Educator Scored | 🔽 😫 🗋 🖆 🗶    |
|                | SAMPLE<br>DISTRICT | SAMPLE<br>SCHOOL 1 | LL_Teach1_Eng<br>5_Speaking       | Grades 4-5<br>(Eng. A) | Not<br>Started | 1/5/2018   | 9/10/2019 | Educator Scored | 🔽 🖄 🗈 🗖 📥 🗙  |
|                | SAMPLE             | SAMPLE             | sk 821 test                       | Grades 4-5             | Not            | 1/5/2018   | 0/10/2010 | DPC Scored      | T, 🐘 🖻 💷 🗸 🗸 |

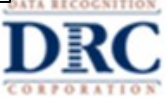

#### Test Management Application Sample Test Tickets

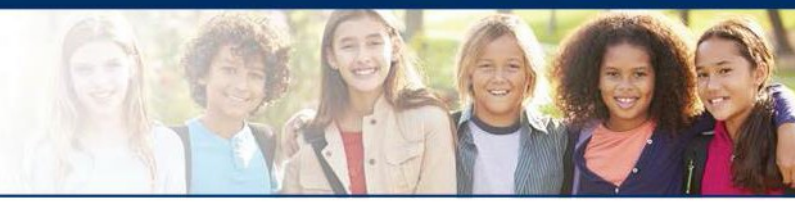

| L<br>S | AS Links<br>tudent Tes | s<br>st Roster         |                     |               |            | District: Sales and Trai<br>School: Traning Schoo                                                                                                    | ning District |  |
|--------|------------------------|------------------------|---------------------|---------------|------------|----------------------------------------------------------------------------------------------------|---------------|--|
|        | Stud<br>adm            | dent Ros<br>ninistrato | ster is for t<br>or | he            | Te         | LAS Links Form: English Form E<br>Assessment: Grades 4-5 (Eng. E)<br>Test Session: Training School Grade 5<br>Test Session Window: 1/3/2022 to 3/4/2022 |               |  |
| C      | completed              | Accommodation(s)       | Student Name        | Date of Birth | Student ID | User Name                                                                                                    | Password      |  |
|        |                        | N/A                    | Sample, Student 1   | 11/22/2007    | 1111111111 | SSAMPLE1                                                                                                    | CAMP4788      |  |
|        |                        | TTS                    | Test, Next          | 6/13/2007     | 2222222222 | NTEST1                                                                                                    | DOOR2875      |  |

Test Ticket is for the student. Test administrators must ensure they are handing a test ticket to the correct student before testing and not for the Online Tools Training (practice). Verify PSIS grade status before testing.

| LAS Links<br>English Form<br>Student Sample | s Online Test Ticket<br>E - Grades 4-5 (Eng. E) | LAS Links Online Test Ticket<br>English Form E - Grades 4-5 (Eng. E)<br>Next,Test |                         |  |  |  |
|---------------------------------------------|-------------------------------------------------|-----------------------------------------------------------------------------------|-------------------------|--|--|--|
| Date of Birth:                              | 11/22/2007                                      | Date of Birth:                                                                    | 6/13/2007               |  |  |  |
| Accommodation(s):                           | N/A                                             | Accommodation(s):                                                                 | TTS                     |  |  |  |
| Test Session Name:                          | Training School Grade 5                         | Test Session Name:                                                                | Training School Grade 5 |  |  |  |
| Student ID:                                 | 111111111                                       | Student ID:                                                                       | 2222222222              |  |  |  |
| Username:                                   | SSAMPLE1                                        | Username:                                                                         | NTEST1                  |  |  |  |
| Password:                                   | CAMP4788                                        | Password:                                                                         | DOOR2875                |  |  |  |

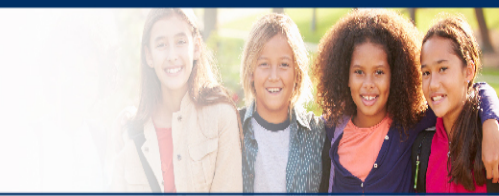

# Adjusting an Existing Test Session to use Test Monitoring Application *If the student's have not started testing*

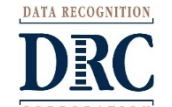

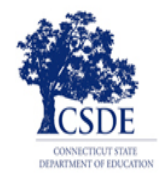

#### Manage Test Sessions: Adjust a Scheduled Test Session

To adjust a test session that has already been created, choose **District** and **School** (as applicable) from the drop-down menu as well as **Session** name if known, then click **Show Session**. Search for your Session in the Session Details. When the test session displays, click the **View/Edit** icon in the Action column.

| Test Management             | Manage Test Sessions            |                                                          |
|-----------------------------|---------------------------------|----------------------------------------------------------|
| Test Sessions               |                                 |                                                          |
| Manage Test Sessions        | Upload Multiple Test Sessions   |                                                          |
| ■ <u>Instructions</u>       |                                 |                                                          |
| * Indicates required fields |                                 |                                                          |
| Administration              | District                        | School                                                   |
| LAS Links                   | SAMPLE DISTRICT - 412345        | SAMPLE SCHOOL 1 - 012345                                 |
| Last Name                   | First Name                      | Student ID                                               |
| Session                     | Test Administrator              | Scoring Option                                           |
|                             | (All)                           | (All)                                                    |
| LAS Links Form              | Assessment                      |                                                          |
| (All)                       | ✔ (All)                         |                                                          |
| Date Range FROM:            | Date Range TO:                  |                                                          |
|                             |                                 |                                                          |
|                             |                                 |                                                          |
| Show Sessions Print         | All Tickets                     |                                                          |
|                             |                                 |                                                          |
| Sessions Status Sun         | nmary                           |                                                          |
| <u>Instructions</u>         |                                 |                                                          |
|                             |                                 | Session Detail                                           |
| Select District Schoo       | I Session Name Assessment Statu | is Begin Date End Date Scoring Option Action             |
|                             | Choose from the above filters   | and click on 'Find Sessions' to view matching 'Sessions' |
|                             |                                 |                                                          |
| Add Session Exp             | oort to Excel Unlock Selected   | Unlock All Export Student Details Change to DRC Scored   |
|                             |                                 |                                                          |

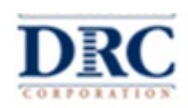

## Adjust a Test Session to include Test Monitoring Application

- To adjust a Test Session that has already been scheduled prior to testing the student.
- Confirm the Session Name and Students in the Test Session.
- 2. To use Test Monitoring
  - Change None to Optional or Required
- 3. To set Restricted Access
  - Change False to True
- 4. Then Save changes

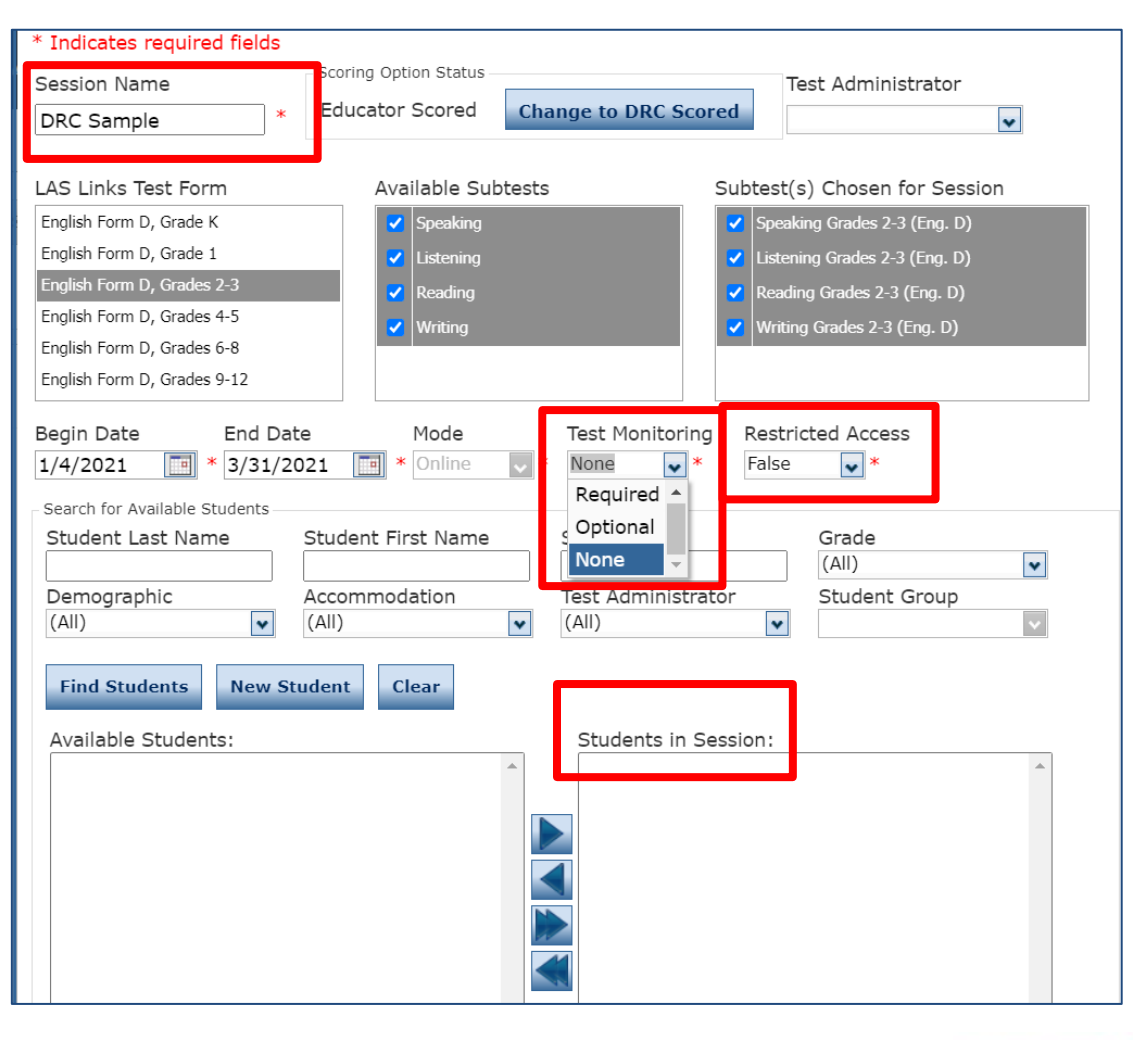

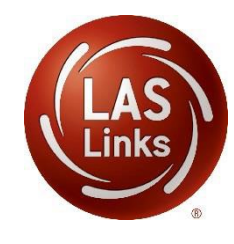

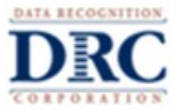

# Overview Test Monitoring Application

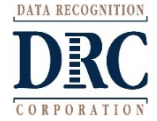

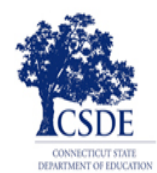

#### **Test Monitoring Application**

- The new Test Monitoring Application allows test administrators to securely monitor participants' testing status in real time.
- Monitor the following:
- Which students have logged in to the test?
- Which students have started the test?
- Are students progressing through the test?
- What question are they on?
- Which students have completed the test?
- Have any students paused their test?
- Are any students seeing an error message?

| Walding Room () All(10) |                   |            |                                    |           |                                                |          |                                             |  |  |  |
|-------------------------|-------------------|------------|------------------------------------|-----------|------------------------------------------------|----------|---------------------------------------------|--|--|--|
| Name                    | Q                 | Assessment | Status                             | ~         | Clear Filters                                  |          | Allor                                       |  |  |  |
|                         |                   |            |                                    |           |                                                |          |                                             |  |  |  |
| 0                       | Name 🕈            | Actions    | Assessment                         | Status    | Navigation                                     | Progress | Registration Start                          |  |  |  |
|                         | Participant One   | Allow      | G3 - Changes in Missouri           | Completed | Grade 3:<br>Completed                          | 4/12     | Thursday, November 19th, 2020 at 11:58 a.m. |  |  |  |
|                         | Participant Three | Allow      | AH - Pre-Columbian<br>Settlements  | Inactive  | part:<br>Question: 3/9                         | 8/15     | Thursday, November 19th, 2020 at 11:58 a.m. |  |  |  |
|                         | Participant Two   | Allow      | G5 - Changes in Society-<br>Voting | Inactive  | AH:<br>Pause Test                              | 7/12     | Thursday, November 19th, 2020 at 11:58 a.m. |  |  |  |
|                         | Student Afreen    | Allowed    | Grade 1 (Eng. B)                   | Active    | Writing:<br>Question: 5 / 28                   | 7/32     | Thursday, November 19th, 2020 at 11:51 a.m. |  |  |  |
|                         | Student Alan      | Allow      | Grade 1 (Eng. B)                   | Waiting   | Waiting                                        | N/A      | Thursday, November 19th, 2020 at 11:50 a.m. |  |  |  |
|                         | Student Brice     | Allowed    | Grade 1 (Eng. B)                   | Paused    | Writing:<br>Pause Test                         | 0/32     | Thursday, November 19th, 2020 at 12:08 p.m. |  |  |  |
| 0                       | Student One       | Allow      | G3 - Changes in Missouri           | Waiting   | Waiting                                        | N/A      | Thursday, November 19th, 2020 at 11:58 a.m. |  |  |  |
|                         | Student Three     | Allow      | AH - Pre-Columbian<br>Settlements  | Inactive  | Student Verification                           | N/A      | Thursday, November 19th, 2020 at 11:58 a.m. |  |  |  |
|                         | Student Two       | Allow      | G5 - Changes in Society-           | Imaction  | Grades 4 to 5 this is a really long part pame: | 6/20     | Thursday November 10th 2020 at 11:58 a m    |  |  |  |

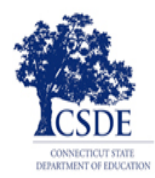

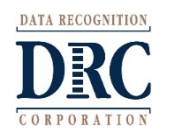

#### **Test Monitoring Application Options**

| Test Monitoring<br>Selection | Restricted<br>Access<br>Selection | Student Experience                                                                                                    |
|------------------------------|-----------------------------------|----------------------------------------------------------------------------------------------------|
| None                         | False                             | A student will not be asked to enter a Test Monitoring Code.<br>A student will be able to access and begin the test with only their test ticket<br>information.                                                             |
| None                         | True                              | A site will be given a message<br>"Restricted Access = True may only be used when Test Monitoring = Required"                                                                                                    |
| Optional                     | False                             | A student will be asked to enter a Test Monitoring Code, but it will not be<br>required before proceeding into the test.<br>A student will be able to access and begin the test with only their test ticket<br>information. |
| Optional                     | True                              | A site will be given a message<br>"Restricted Access = True may only be used when Test Monitoring = Required"                                                                                                    |
| Required                     | False                             | A student will be required to enter a Test Monitoring Code.<br>A student will be able to gain access to the test without being allowed by a Test<br>Administrator from a waiting room.                                      |
| Required                     | True                              | A student will be required to enter a Test Monitoring Code.<br>A student will be placed in a waiting room until the Test Administrator allows<br>them to begin testing.                                                     |

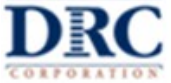

#### **Test Monitoring Application Dashboard**

- Uses a Test Monitoring Code to link student test to dashboard
- Results display
  - o Participant,
  - Assessment, Status (Active, Paused, Completed, etc.),
  - Navigation (student place in test-Directions or Question number), and
  - Progress (number answered out of total, includes practice test items)
- Ability to filter and sort results
- Updates in near-real time

| Waiting Ro | -                 |            |                                    |           |                                                |          |                                             |
|------------|-------------------|------------|------------------------------------|-----------|------------------------------------------------|----------|---------------------------------------------|
| Name       | om 🕗 All (10)     | Assessment | Status                             |           |                                                |          |                                             |
|            | ۹                 |            | ~                                  | ~         | Clear Filters                                  |          | Alla                                        |
|            | Name 🕈            | Actions    | Assessment                         | Status    | Navigation                                     | Progress | Registration Start                          |
|            | Participant One   | Allow      | G3 - Changes in Missouri           | Completed | Grade 3:<br>Completed                          | 4/12     | Thursday, November 19th, 2020 at 11:58 a.m. |
|            | Participant Three | Allow      | AH - Pre-Columbian<br>Settlements  | Inactive  | part:<br>Question: 3 / 9                       | 8/15     | Thursday, November 19th, 2020 at 11:58 a.m. |
|            | Participant Two   | Allow      | G5 - Changes in Society-<br>Voting | Inactive  | AH:<br>Pause Test                              | 7/12     | Thursday, November 19th, 2020 at 11:58 a.m. |
|            | Student Afreen    | Allowed    | Grade 1 (Eng. B)                   | Active    | Writing:<br>Question: 5 / 28                   | 7/32     | Thursday, November 19th, 2020 at 11:51 a.m. |
|            | Student Alan      | Allow      | Grade 1 (Eng. B)                   | Waiting   | Walting                                        | N/A      | Thursday, November 19th, 2020 at 11:50 a.m. |
|            | Student Brice     | Allowed    | Grade 1 (Eng. B)                   | Paused    | Writing:<br>Pause Test                         | 0/32     | Thursday, November 19th, 2020 at 12:08 p.m. |
|            | Student One       | Allow      | G3 - Changes in Missouri           | Waiting   | Waiting                                        | N/A      | Thursday, November 19th, 2020 at 11:58 a.m. |
|            | Student Three     | Allow      | AH - Pre-Columbian<br>Settlements  | Inactive  | Student Verification                           | N/A      | Thursday, November 19th, 2020 at 11:58 a.m. |
|            | Student Two       | Allow      | G5 - Changes in Society-           | Inactive  | Grades 4 to 5 this is a really long part name: | 6/20     | Thursday Novamber 19th 2020 at 11:58 a m    |

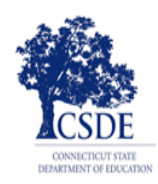

#### **Test Monitoring Application Dashboard**

- Waiting Room tab filters all participants that are waiting to start the assessment so all participants can begin together
- Shows how long each participant has been waiting, students will drop from waiting room once allowed into test to begin
- The TA can allow one or all participants in to test

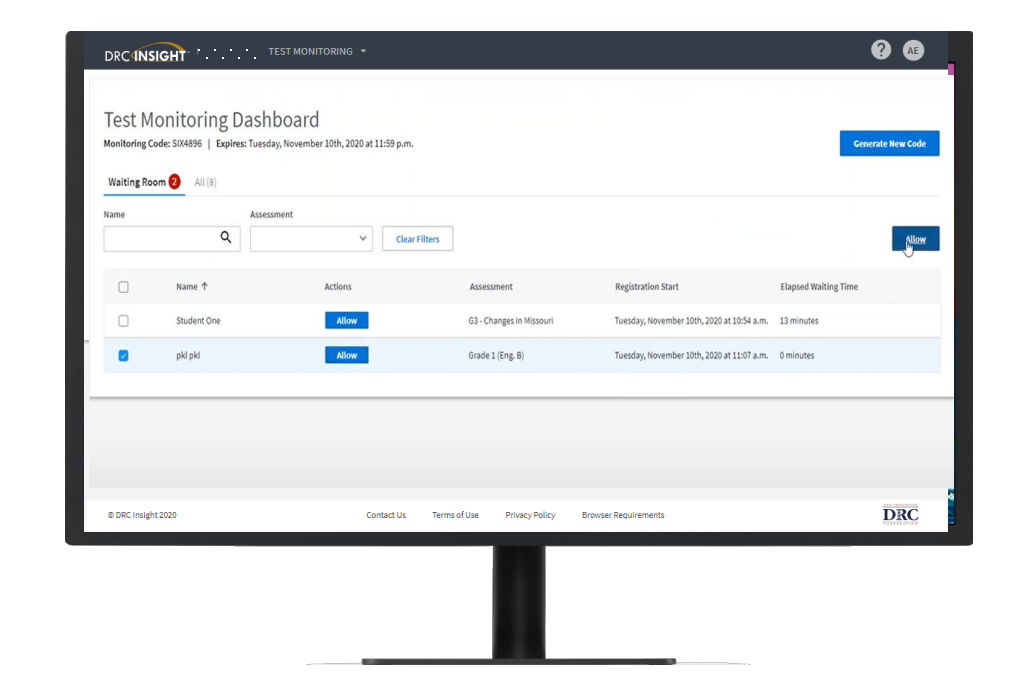

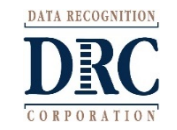

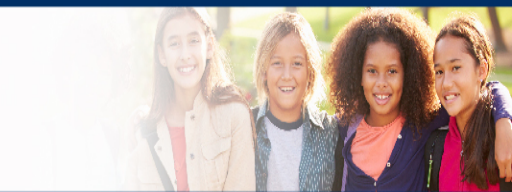

# **Test Monitoring Code**

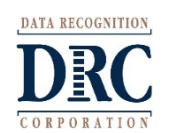

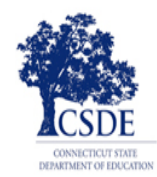

#### Test Monitoring Application Automatic Code Generation

- A code is <u>automatically</u> generated once the test administrator enters the Test Monitoring Application in the DRC INSIGHT portal.
- The Test Monitoring Code is active for the day and expires at 11:59 p.m. local time on their expiration date.
- TAs can set the monitor codes to expire 5 days in the future, although it is best practice to use a new monitoring code each day to ensure a clear view of active students.

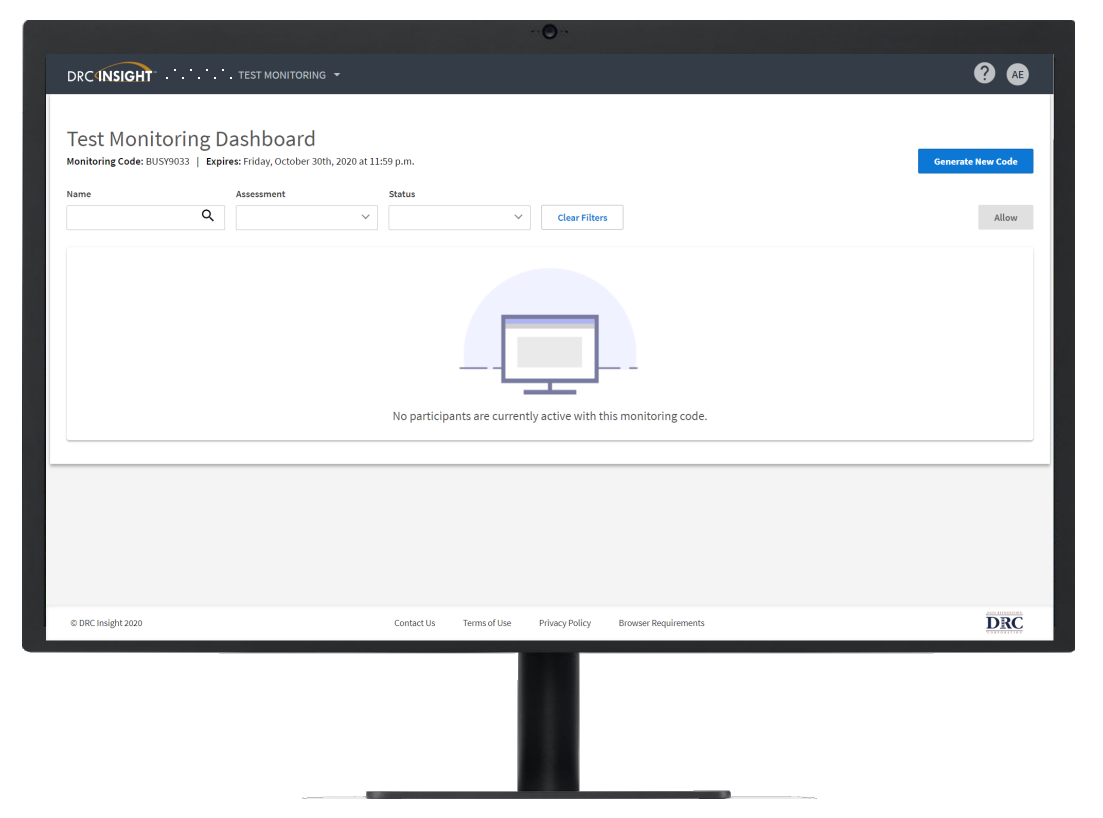

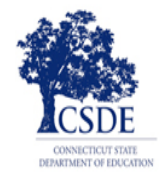

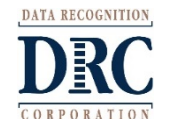

# RemindersAlthough a new Test

DRCINSIGHT - TEST MONITORING

Test Monitoring Dashboard

~ 21 ~

**Test Monitoring Application Code** 

- Although a new Test Monitoring Code can be generated at any time by clicking Generate New Code, it is not recommended.
- Warning: If a new code is generated while students are using the prior code, they will no longer be monitored by the test administrator on screen.
- Best practice suggests using a new monitor code each day.

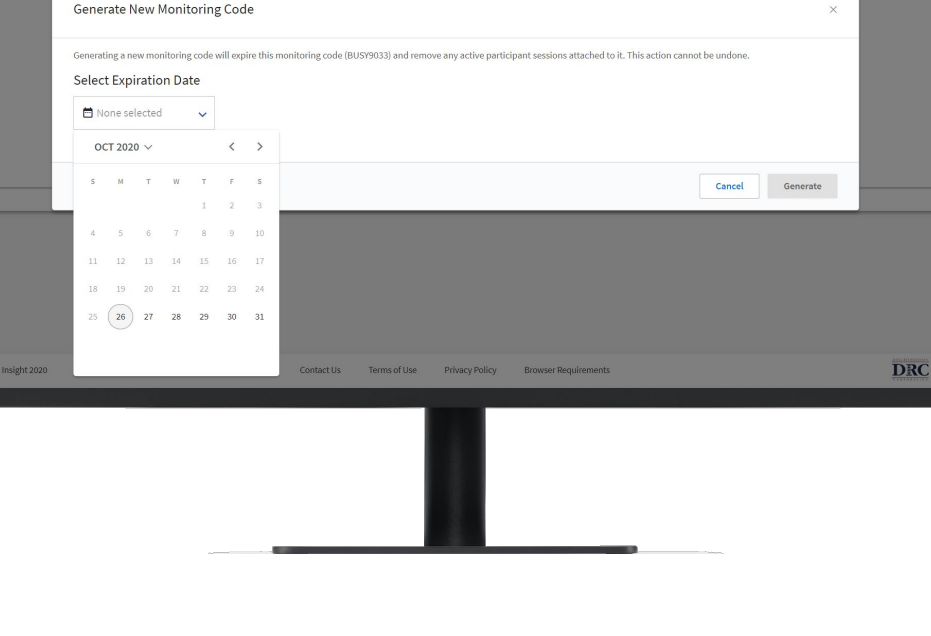

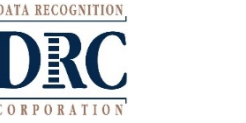

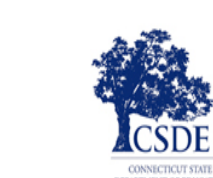

? AE

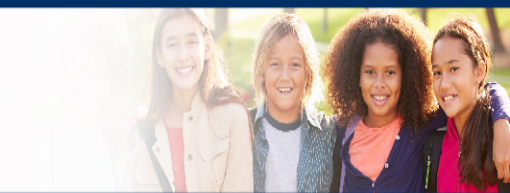

# **Student Experience**

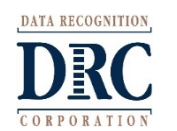

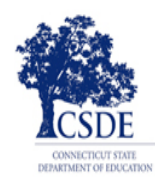

#### Student Start-Up Steps with Test Monitoring Application

- The student will log in to the DRC INSIGHT Secure Browser as they normally would.
- Student enters their username and password provided from the Test Ticket the TA has distributed
- Student verifies name, grade, and school
- The student will enter the Test Monitoring Code provided to them by the TA
- Once a valid code is entered the Continue button is enabled

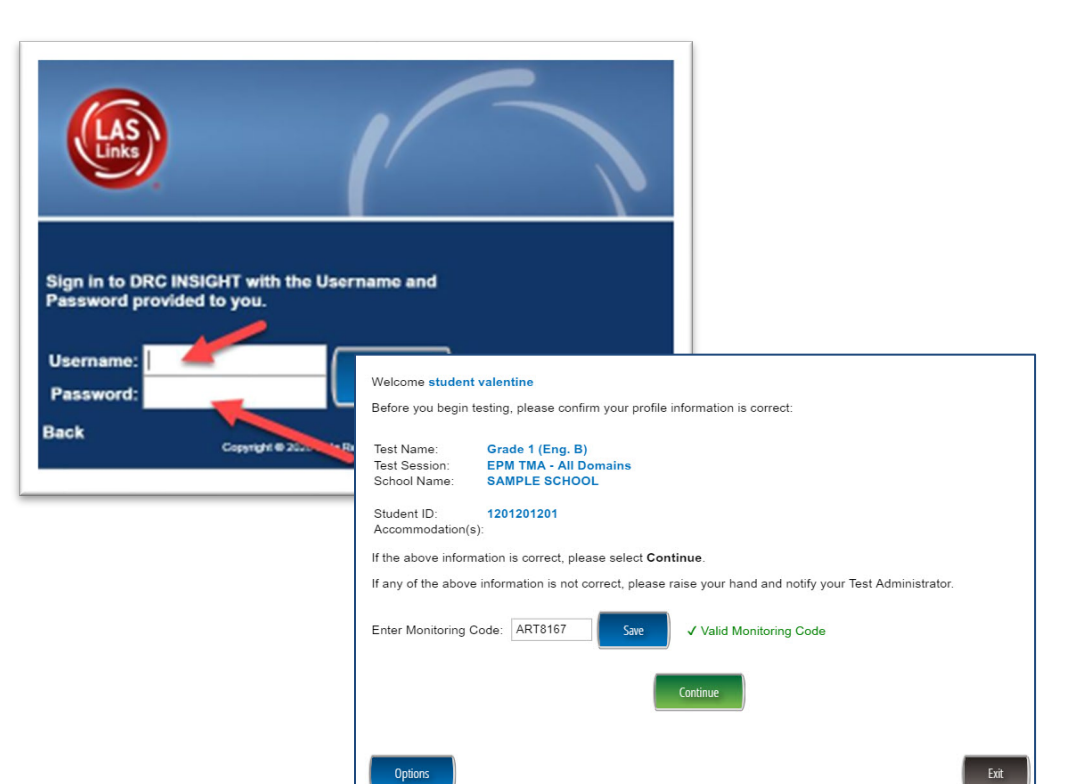

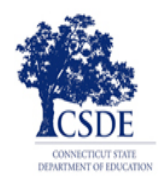

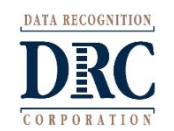

#### Test Monitoring Application Student Experience

Waiting Room

- Students are placed in a "Waiting Room" until the TA allows them to start the assessment
- The student's status will be "Waiting" on the Test Monitoring Dashboard
- Once allowed, the student can begin their assessment

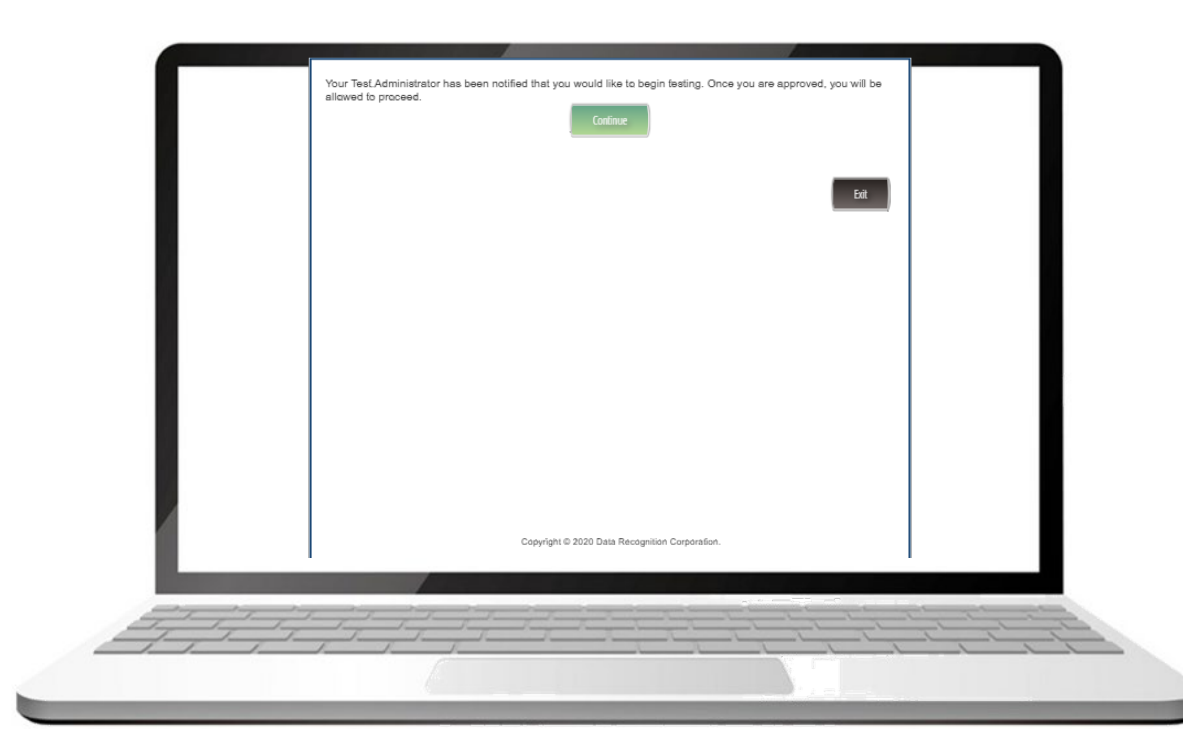

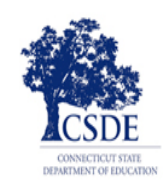

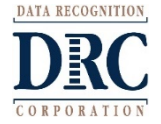

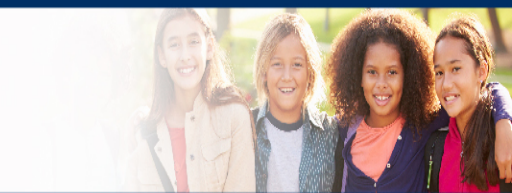

# Test Administrator Experience

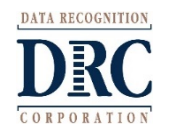

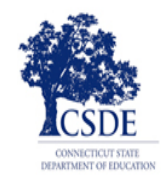

#### **Test Administrator – Testing Activities**

Direct Students to:

- select the secure browser
- enter their username and password for LAS Links testing
- verify their information and enter the Test Monitoring Code
- Wait in the Waiting Room for approval to start testing

Once all students are in the Waiting Room, the TA allows them to start the assessment.

Students:

 select the Continue button in the Waiting Room and start the assessment

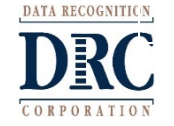

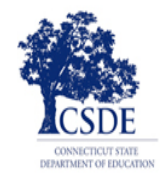

Student enters test monitor code and currently TA views an empty waiting room on their dashboard.

| DRCINSIGHT LASLINKS - TEST MONITORING -                                                                    | Welcome student valentine<br>Before you begin testing, please confirm your profile information is correct:                                                                          |
|----------------------------------------------------------------------------------------------------|----------------------------------------------------------------------------------------------------|
| Test Monitoring Dashboard<br>Monitoring Code: ART8167   Expires: Friday, December 18th, 2020 at 11:59 p.m. | Test Name:     Grade 1 (Eng. B)       Test Session:     EPM TMA - All Domains       School Name:     SAMPLE SCHOOL                                                                  |
| Generate New Code                                                                                          | Student ID: 1201201201<br>Accommodation(s):                                                                                                    |
| Waiting Room All (1)                                                                                       | If the above information is correct, please select Continue.                                                                                                    |
| Hide Filters Panel     Filters Panel Clear All Filters     Name     Assessment                             | If any of the above information is not correct, please raise your hand and notify your Test Administrator.<br>Enter Monitoring Code: ART8167 Save Valid Monitoring Code<br>Continue |
| No participants with this monitoring code match the current filters.                                       |                                                                                                    |

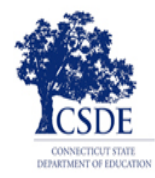

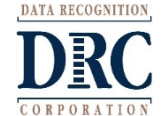

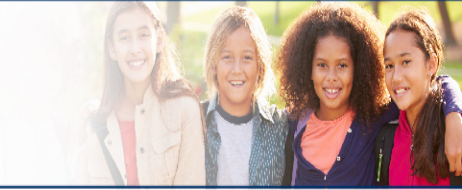

Once the student enters a valid test monitoring code and clicks Continue, the student sees a waiting room message and spinning circles. The test administrator views the student (or all students) in their waiting room and will check the box next to the student(s) name and then Allow Access.

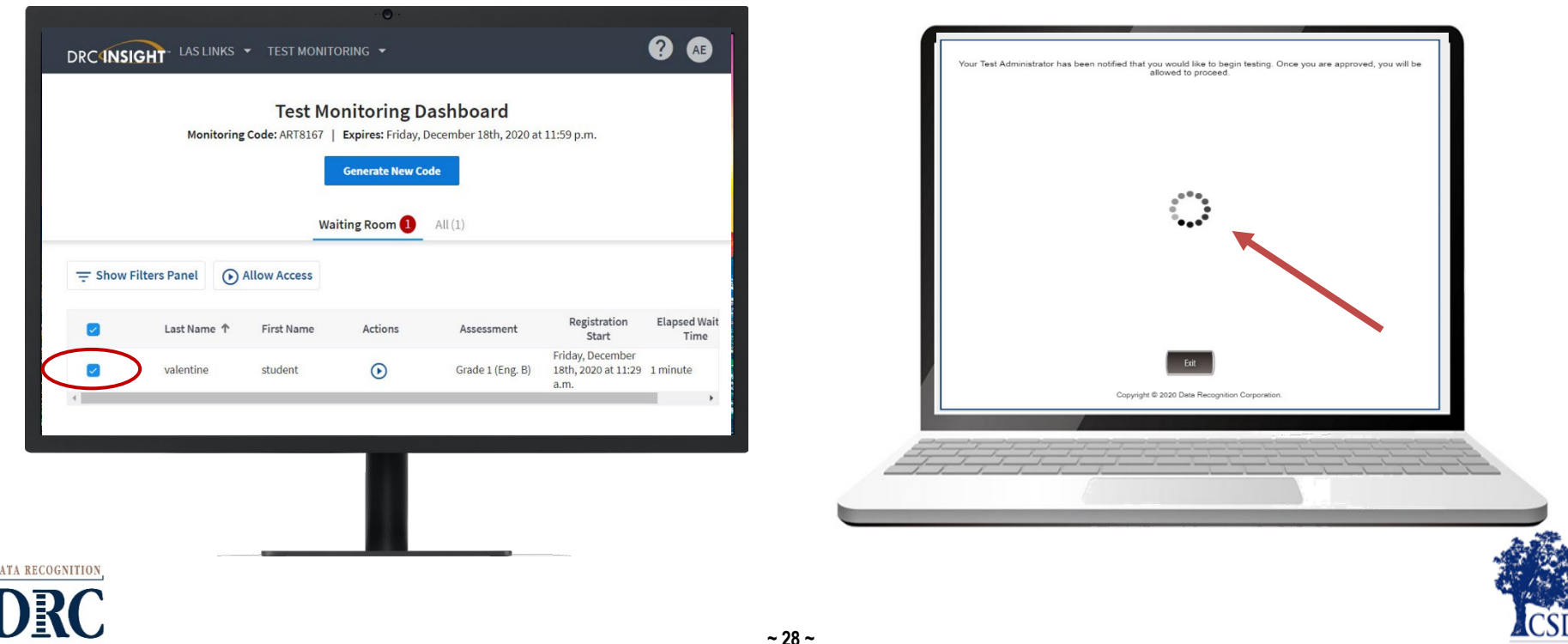

Once the test administrator has allowed access for each student the student will see a green Continue button. Student clicks on continue button to begin taking the test.

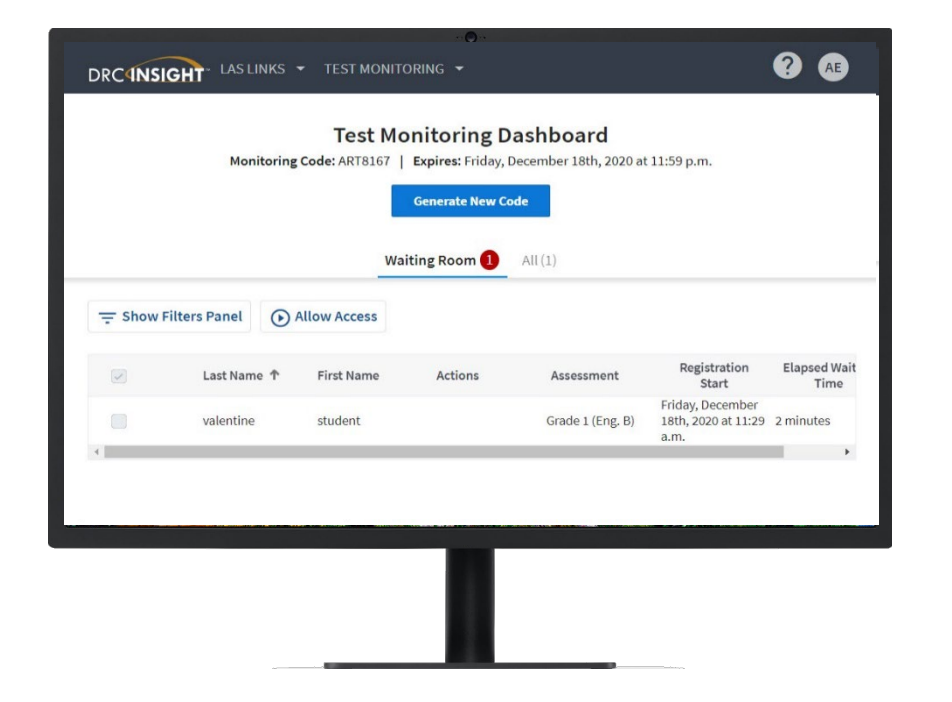

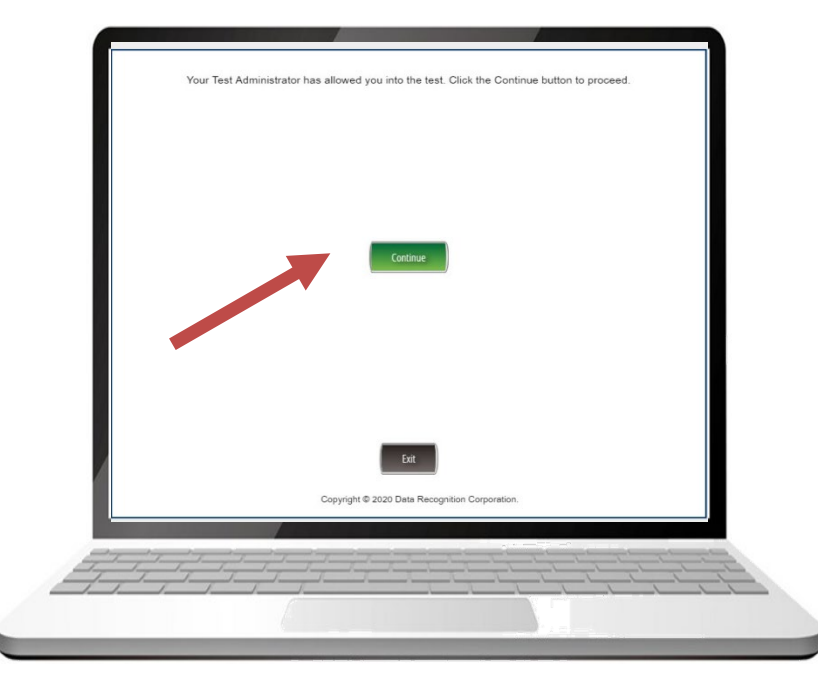

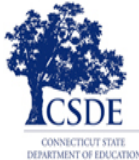

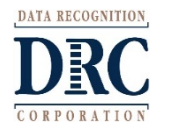

Next, the student will be presented with their subtests. On the Test Monitoring Application Dashboard, the test administrator will see that the student has entered the Test Modules screen. The student selects the subtest as directed.

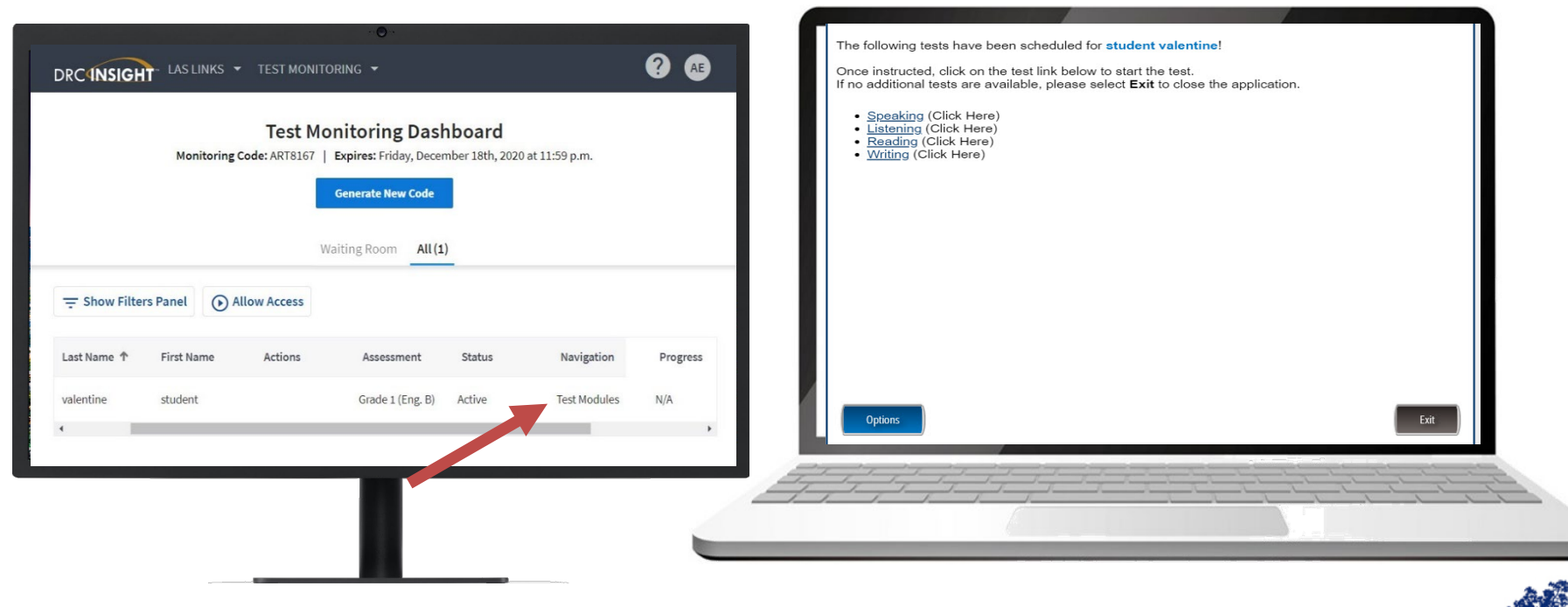

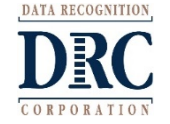

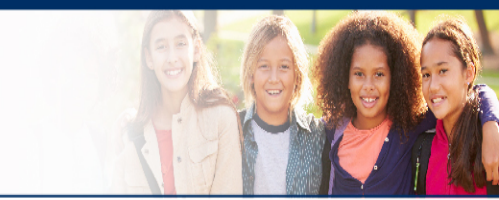

As the student continues through the test, the test administrator will be able to track the student through the Navigation and Progress tabs.

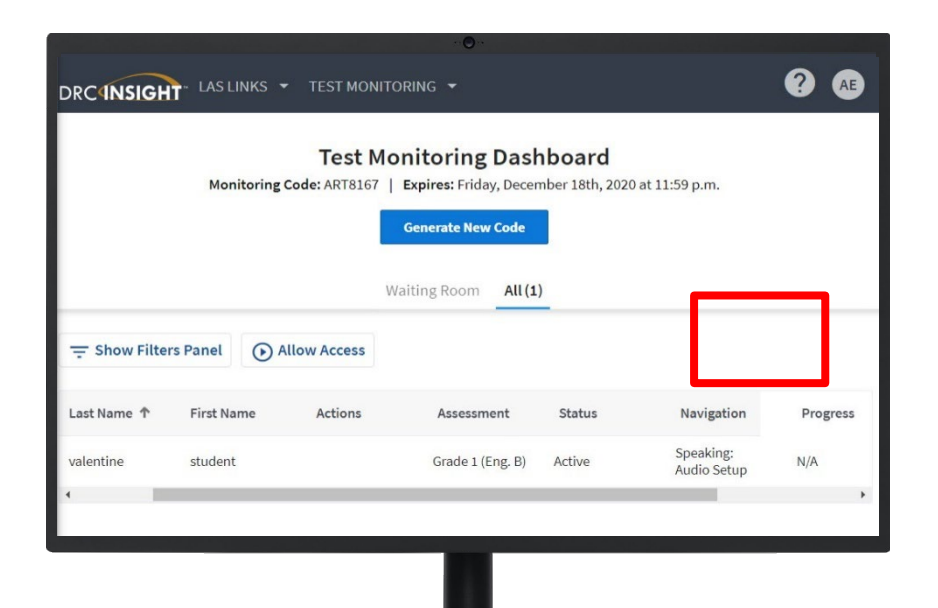

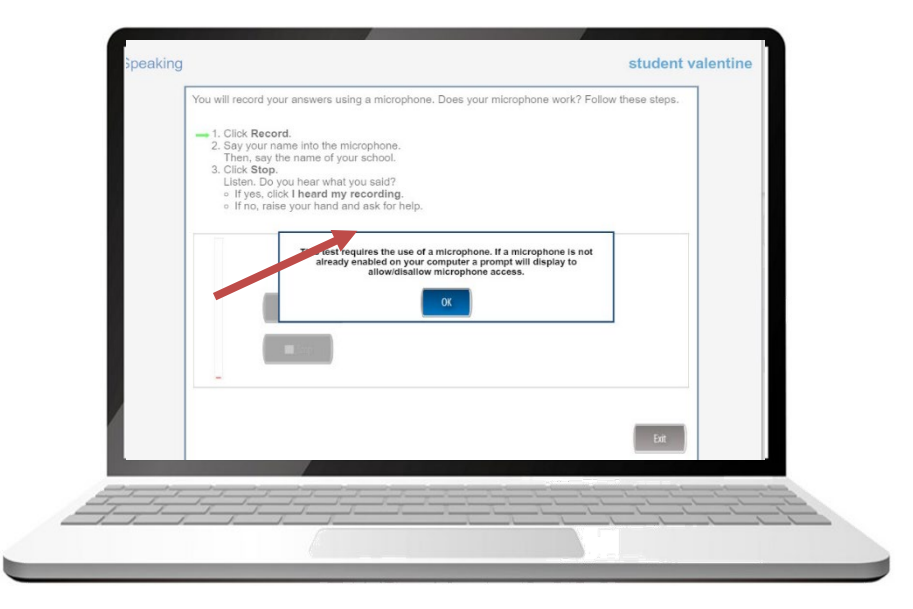

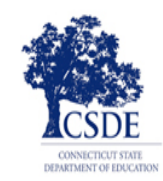

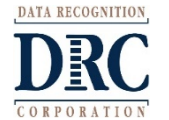

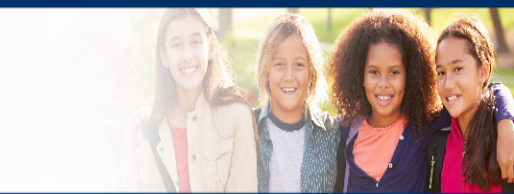

# **Additional Information**

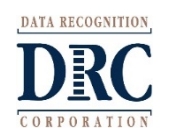

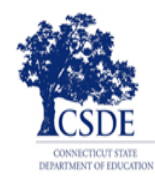

#### Additional Information Test Monitoring Application Security and Privacy

- Test administrators see only students using their provided Test Monitoring Code.
- Test administrators cannot share Test Monitoring Code.
- Students are in only one Test Monitoring session at a time.
- Test administrators cannot see student responses, only that a student has responded to an item.
- Monitoring codes expire.

| onitoring C | ode: LIST8357   Expire | s: Friday, November 20th | n, 2020 at 11:59 p.m.              |           |                                                |          | Generate New Code                           |
|-------------|------------------------|--------------------------|------------------------------------|-----------|------------------------------------------------|----------|---------------------------------------------|
| Waiting Roo | om 🕗 All (10)          |                          |                                    |           |                                                |          |                                             |
| ame         | 0                      | Assessment               | Status                             |           |                                                |          |                                             |
|             | ų                      |                          | ~                                  | ~         | Clear Filters                                  |          | Allow                                       |
| 0           | Name †                 | Actions                  | Assessment                         | Status    | Navigation                                     | Progress | Registration Start                          |
|             | Participant One        | Allow                    | G3 - Changes in Missouri           | Completed | Grade 3:<br>Completed                          | 4/12     | Thursday, November 19th, 2020 at 11:58 a.m. |
|             | Participant Three      | Allow                    | AH - Pre-Columbian<br>Settlements  | Inactive  | part:<br>Question: 3 / 9                       | 8/15     | Thursday, November 19th, 2020 at 11:58 a.m. |
|             | Participant Two        | Allow                    | G5 - Changes in Society-<br>Voting | Inactive  | AH:<br>Pause Test                              | 7/12     | Thursday, November 19th, 2020 at 11:58 a.m. |
|             | Student Afreen         | Allowed                  | Grade 1 (Eng. 8)                   | Active    | Writing:<br>Question: 5 / 28                   | 7/32     | Thursday, November 10th, 2020 at 11:51 a.m. |
| 0           | Student Alan           | Allow                    | Grade 1 (Eng. 8)                   | Waiting   | Waiting                                        | N/A      | Thursday, November 19th, 2020 at 11:50 a.m. |
|             | Student Brice          | Allowed                  | Grade 1 (Eng. B)                   | Paused    | Writing:<br>Pause Test                         | 0/32     | Thursday, November 19th, 2020 at 12:08 p.m. |
| 0           | Student One            | Allow                    | 63 - Changes in Missouri           | Waiting   | Waiting                                        | N/A      | Thursday, November 19th, 2020 at 11:58 a.m. |
|             | Student Three          | Allow                    | AH - Pre-Columbian<br>Settlements  | Inactive  | Student Verification                           | N/A      | Thursday, November 19th, 2020 at 11:58 a.m. |
| -           | Student Two            | Allow                    | G5 - Changes in Society-           | Inactive  | Grades 4 to 5 this is a really long part pame: | 6/20     | Thursday, November 19th, 2020 at 11:58 a.m. |

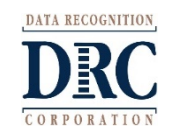

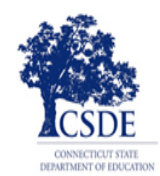

#### **Test Monitoring Application Online Help**

- If you select the "?" in the upper righthand corner, Online Help opens to answer common questions regarding the Test Monitoring Application:
- Application Overview
- Managing Test Monitoring Codes
- Test Monitoring Dashboard Overview
- Review participant experience

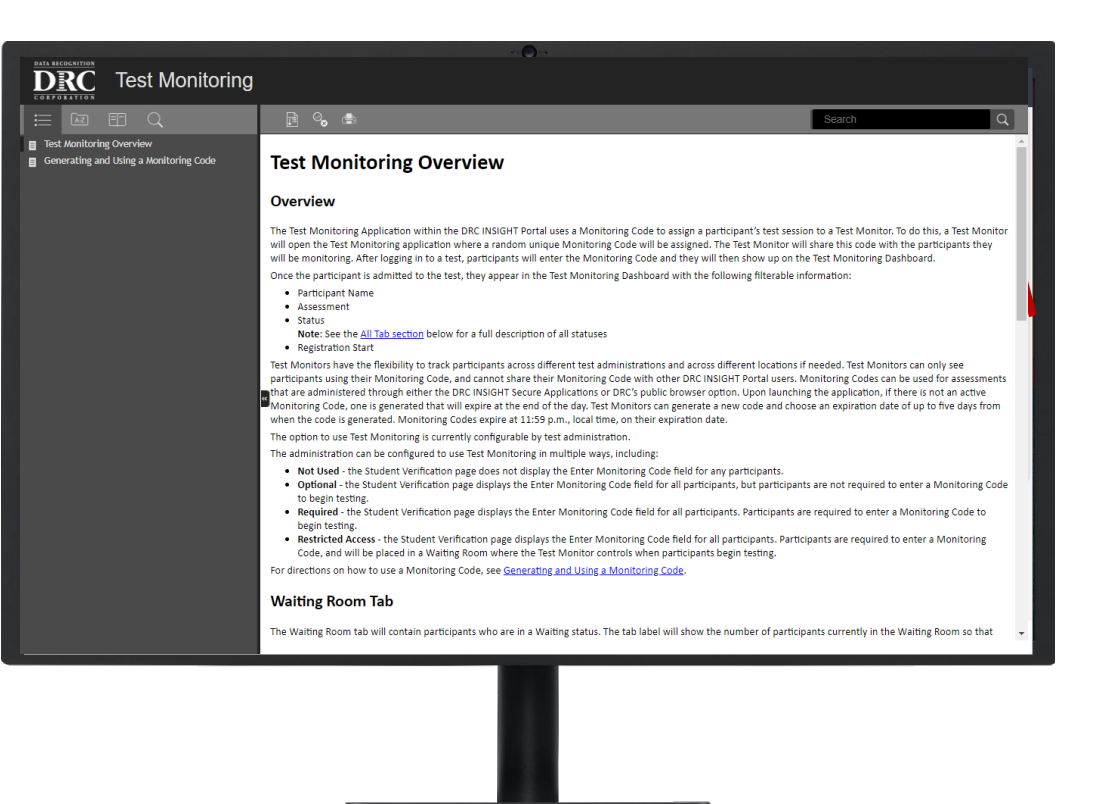

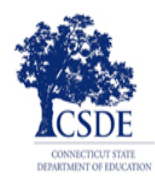

#### **Technology Support**

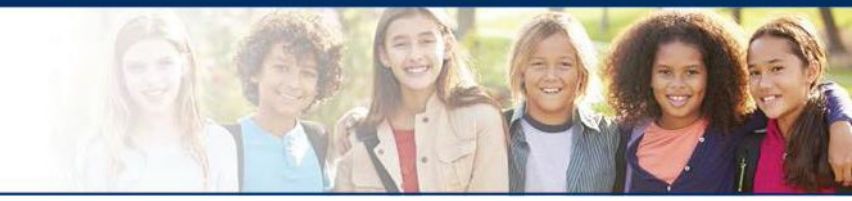

#### LAS Links Help Desk

866.282.2250 Option 2 (7:00 a.m.-8:00 p.m. EDT) or LASLinksHelpDesk@datarecognitioncorp.com

If you already called in and have a case, provide your case number for expedited service.

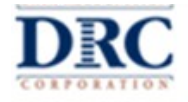